## **View Cost of A License**

- 1. Go to your homepage
- 2. Click the Software Link

|      |          | Quick Links                                                                                                    |
|------|----------|----------------------------------------------------------------------------------------------------|
|      |          | Software<br>Record, analyze and allocate software licenses; integrate with Software<br>Inventory to ensure compliance and optimization              |
|      | <b>F</b> | Software Installations Catalog<br>View the catalog of software collected by the Vector Discovery, by<br>Microsoft SCCM or by other discovery tools. |
|      | 29       | Employees<br>View and manage employee, contractor & student profiles and assets                                                                     |
|      | <b>,</b> | My Approvals & Actions<br>Manage my Vizor Approvals & Actions                                                                                       |
| - 11 |          | Agreements & Purchases<br>View and manage all agreements, maintenance contracts, purchases and<br>invoices                                          |

3. Find the license by searching its name in the search bar, or using a query to narrow your search by a category

| <u>Software</u>         | Ļ   |        |
|-------------------------|-----|--------|
|                         | All |        |
| Active                  |     | -      |
| Adobe Licenses          |     | Versio |
| Available for Allocatio | n   |        |
| Cloud Subscriptions     |     |        |
| Concurrent Licensing    |     |        |
| Entered This Month      |     |        |

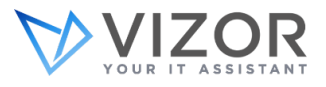

4. Click the license at hand to view its details

|   | Software                | Version | Edition      |
|---|-------------------------|---------|--------------|
| 8 | 7-Zip                   |         |              |
| 8 | e-Therapeutics          |         |              |
| 8 | IBM Rational Tool Suite |         |              |
| 8 | Microsoft Office 2013   | 15.0    | Professional |

5. Once the software license is open, press the *Purchase* tab

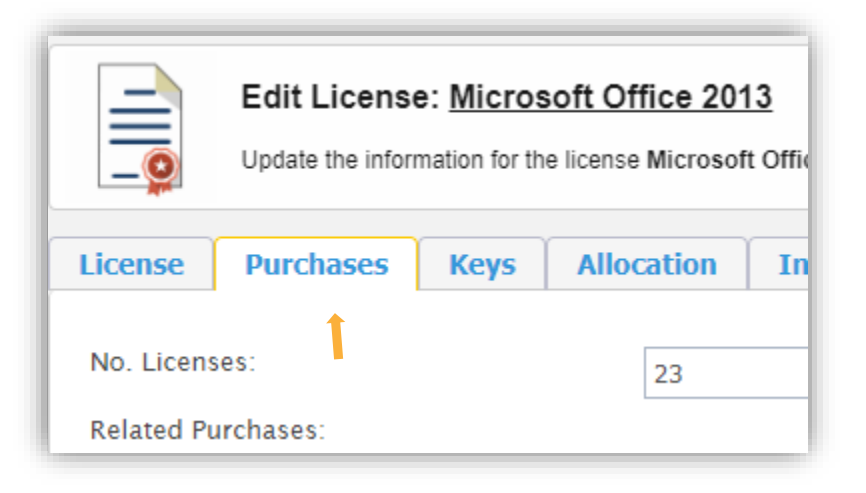

Note: At the bottom of the screen, you will see the average cost over time and breakdown per license

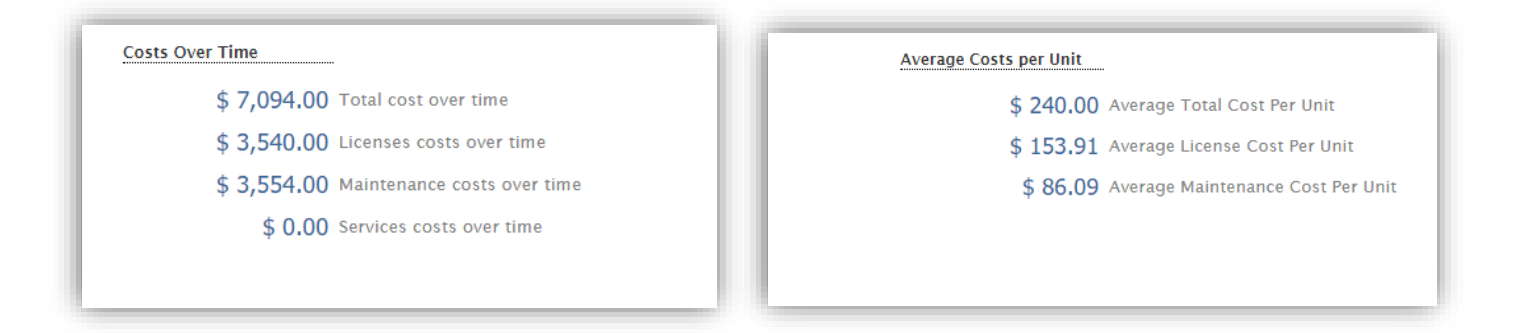

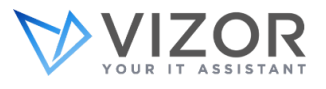

6. To see the cost of one license, choose the line item you are interested in

| License    | Purchases       | "-ys | Allocation | Installations          | Compliance | Details | Descrip | tion I   | Business | Related Licenses | Documents        | Analytics |
|------------|-----------------|------|------------|------------------------|------------|---------|---------|----------|----------|------------------|------------------|-----------|
| No. Licens | es:             |      | 23         |                        |            |         |         |          |          |                  |                  |           |
| Related Pu | rchases:        |      |            |                        |            |         |         |          |          |                  |                  |           |
| Start Dat  | е               |      |            | End Date               | Туре       |         |         | Quantity |          | Cost             | Status           |           |
| 12/28/20   | 015 12:00:00 AM | l    |            | 12/28/2016 12:00:00    | AM Mainter | nance   | 1       | 10       |          | 150              | Inactive         |           |
| 12/28/201  | 5 12:00:00 AM   |      |            |                        | New Lice   | ense    |         | 10       |          | 1500             | Active / Receive | ed        |
| 11/30/201  | 6 12:00:00 AM   |      |            | 11/30/2017 12:00:00 AM | Mainten    | ance    | 8       | В        |          | 1424             | Inactive         |           |

7. And click view purchase on the right hand side

| Purchase Date          | Add           |
|------------------------|---------------|
| 11/30/2016 12:00:00 AM | View Purchase |
|                        |               |
| 12/28/2015 12:00:00 AM |               |

8. A new window will open where you will find all the details of that one license, including its cost

| Edit Line Item    | or the Line Item               |  |
|-------------------|--------------------------------|--|
|                   |                                |  |
| Line Item Number: | 2                              |  |
| Sub Type:         | Maintenance                    |  |
| Asset Type:       | Microsoft Office 2013          |  |
| Quantity:         | 10                             |  |
| Total:            | \$ 150.00                      |  |
| Description:      | Software Assurance Maintenance |  |
|                   |                                |  |

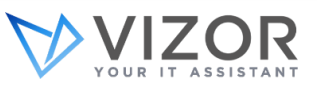